## Guide e-Billetterie

### CSE 23-24

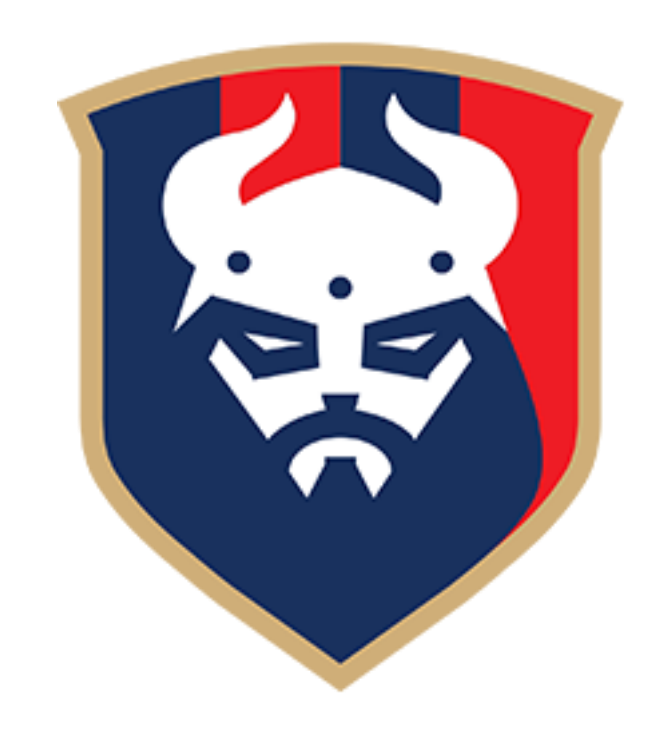

### Création du compte

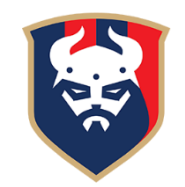

Les identifiants vous ont été envoyés par email (mot de passe + votre adresse mail)

Vérifiez vos spams si vous ne les avez pas reçus

Connectez-vous sur le lien suivant : <u>https://ce.smcaen.fr/account/login</u>

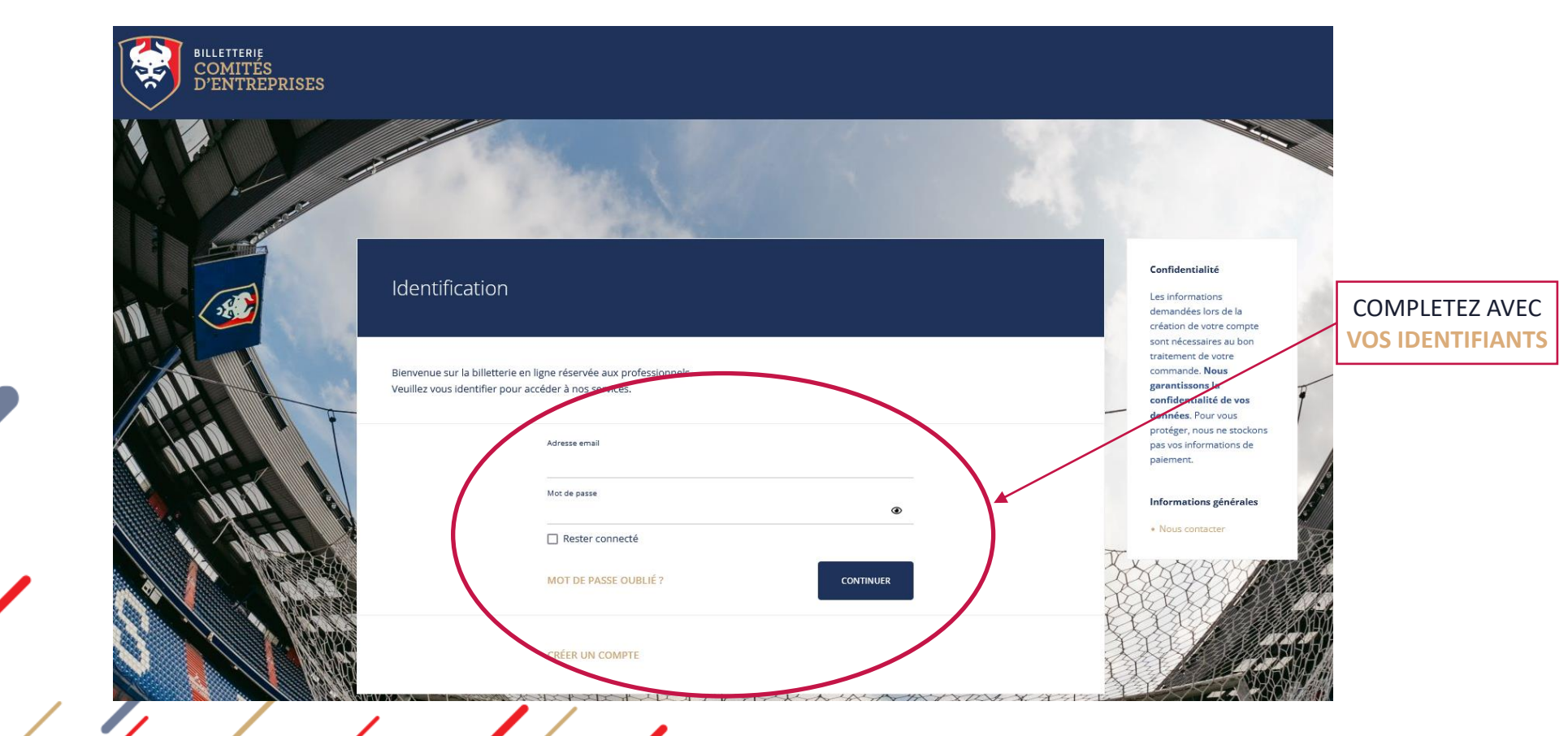

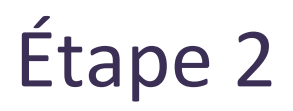

#### Sélection des places

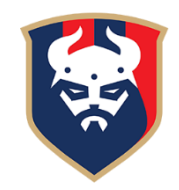

Une fois connecté, allez sur la page d'accueil puis cliquer sur « ACHETER »

Si l'onglet « ACHETER » ne s'affiche pas sur votre page d'accueil, c'est que vous n'êtes pas sur le bon lien.

Connectez-vous sur <u>https://ce.smcaen.fr/account/login</u>

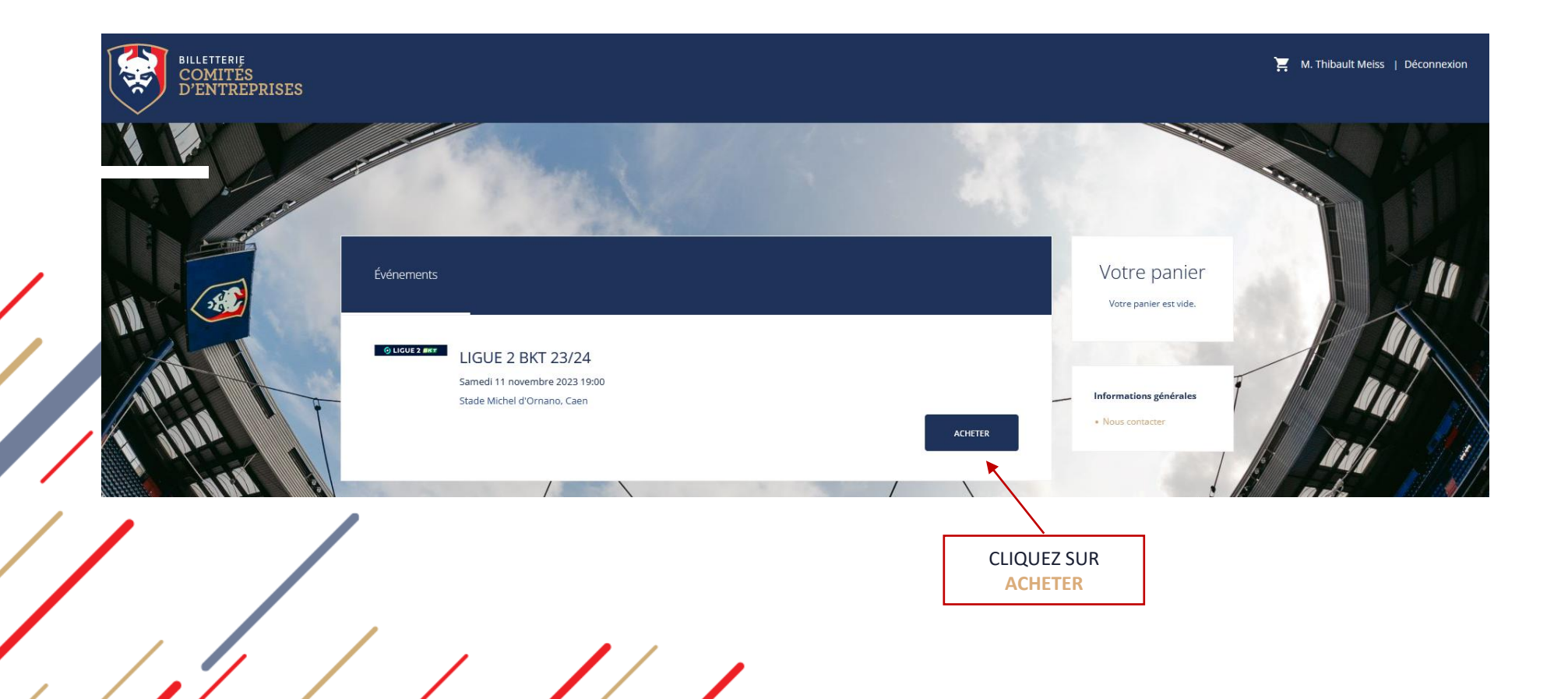

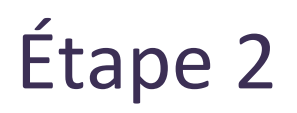

#### Sélection des places

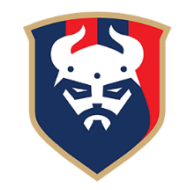

Une fois le plan affiché, sélectionnez le **bloc** où vous souhaitez être placés, il s'affichera alors en **rouge**. Puis cliquez sur **« Choix de vos places »** pour afficher le plan du bloc.

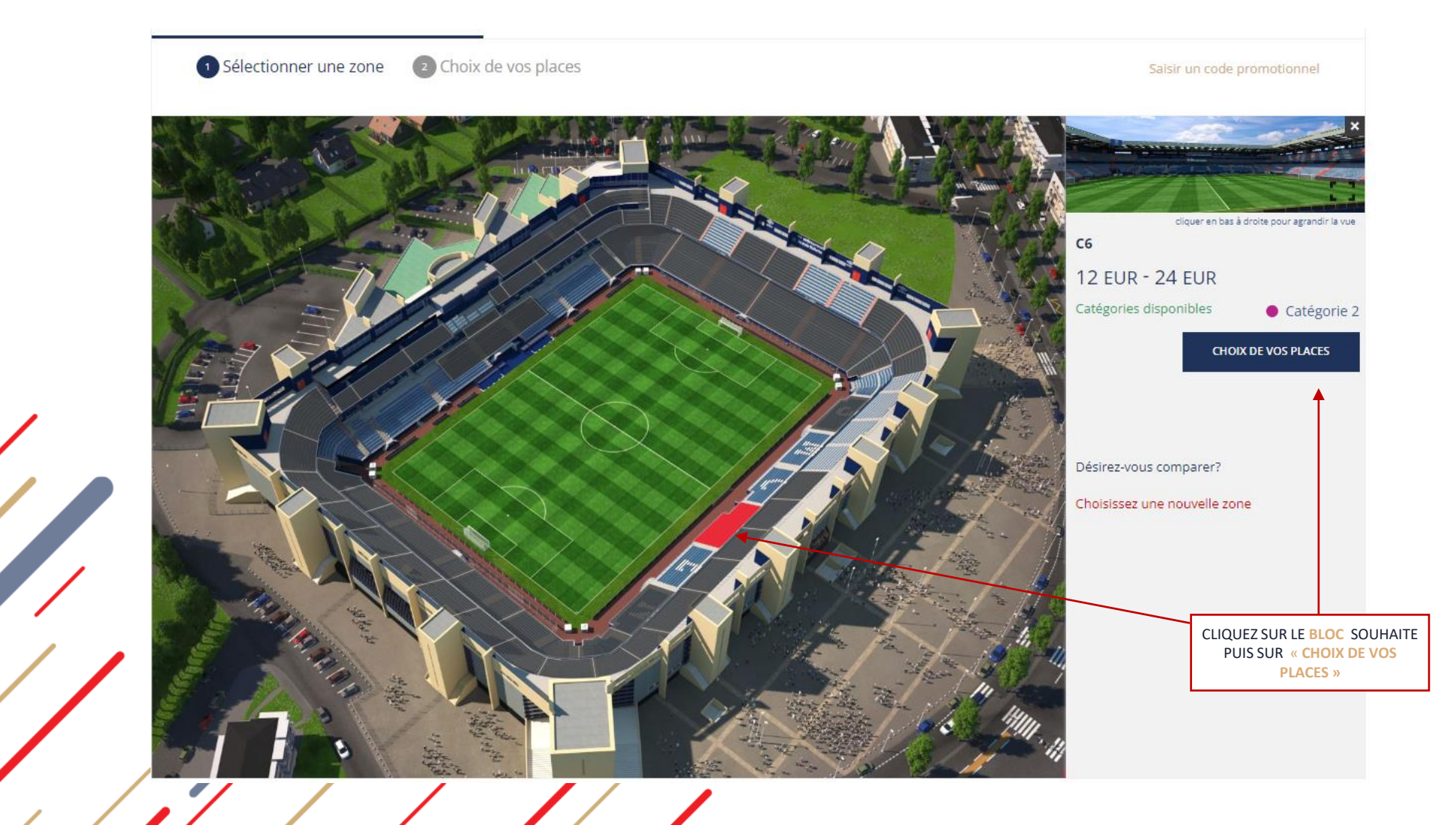

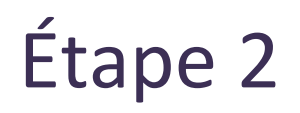

### Sélection des places

Sélectionnez les places souhaitées, choisissez le tarif et ajoutez vos places au panier

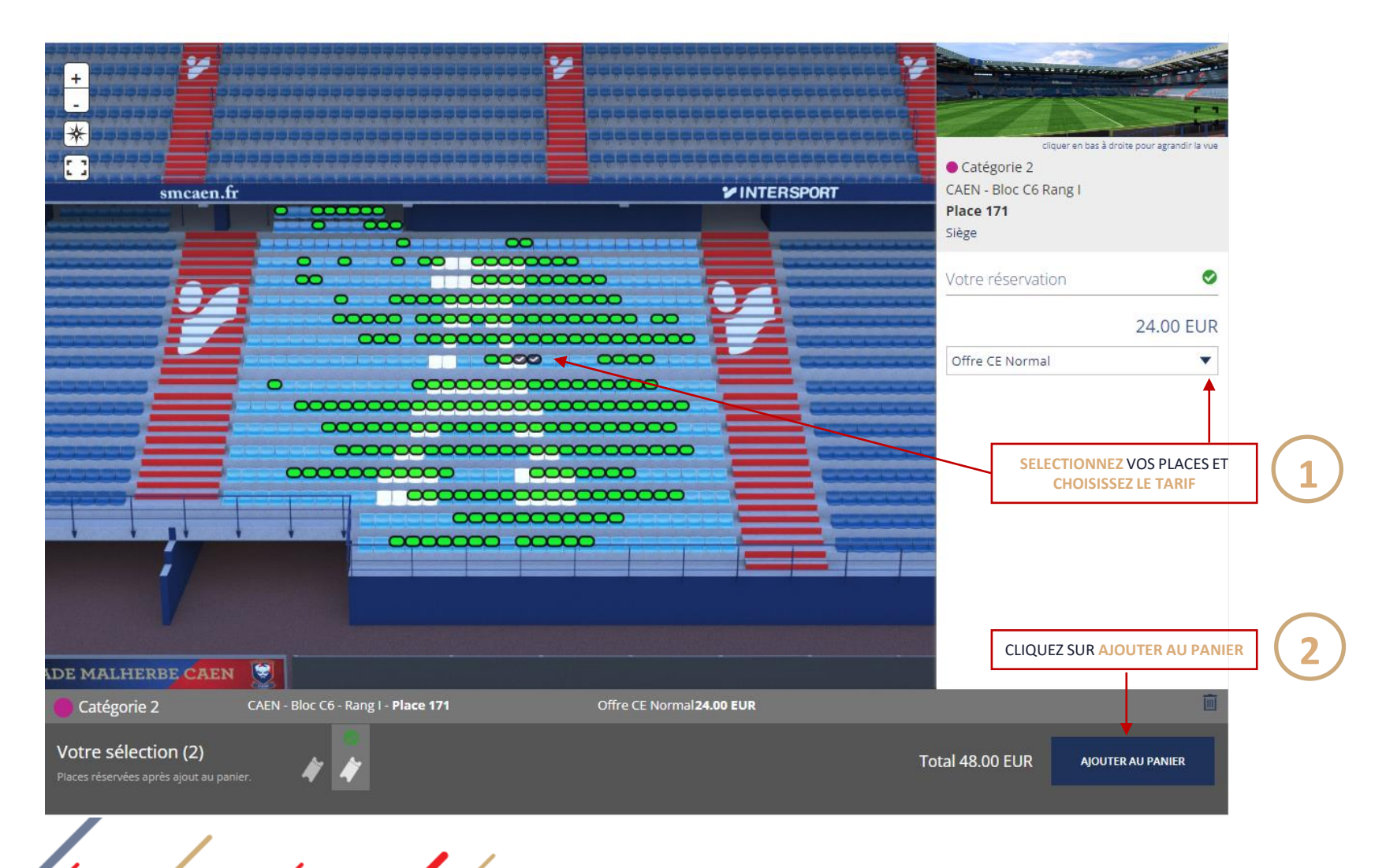

#### Achat des billets

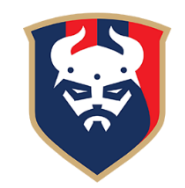

Une fois dans votre panier, vérifiez que vous avez bien les places et les tarifs souhaités Puis cliquez sur **« Acheter maintenant »** 

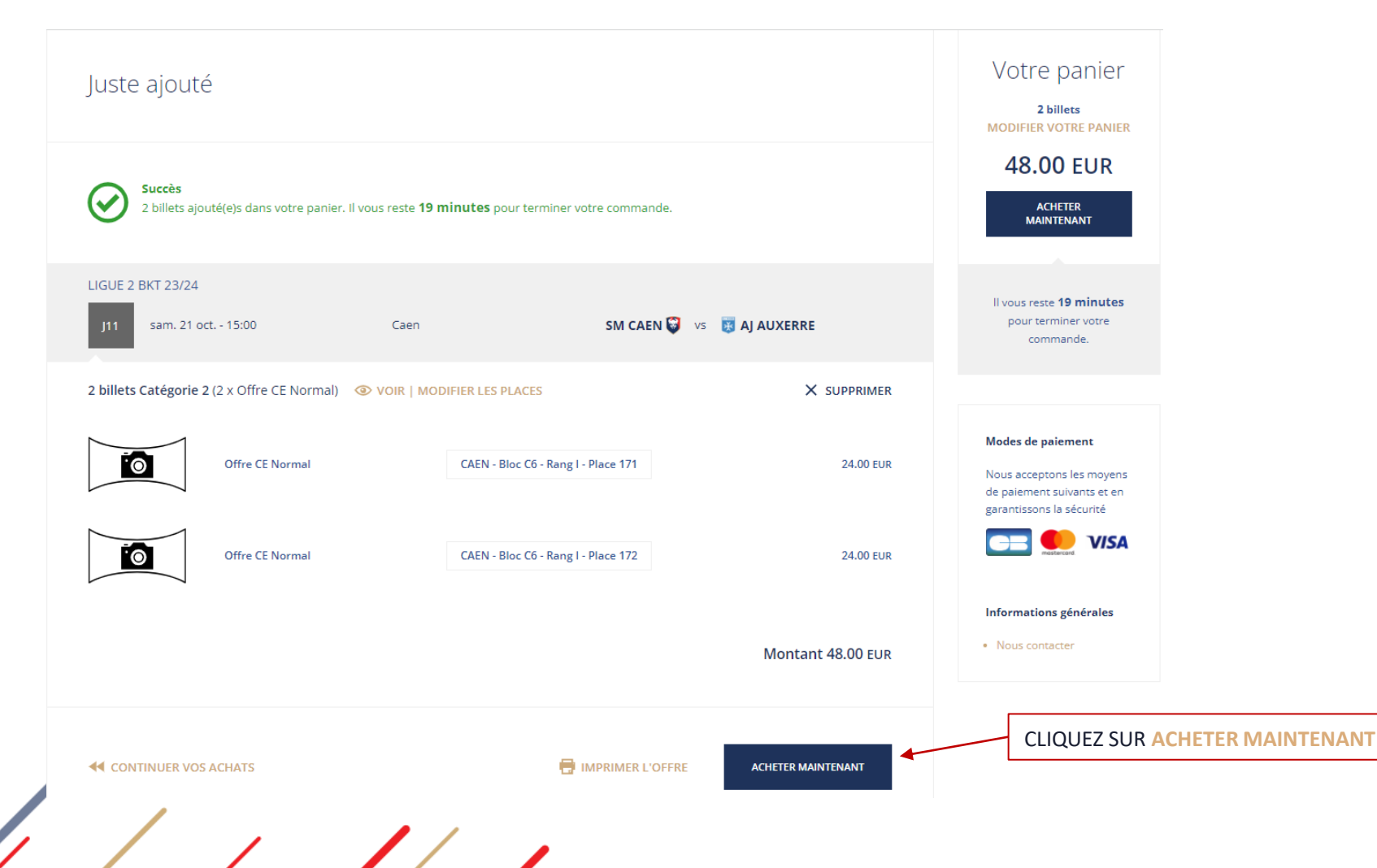

Étape 3

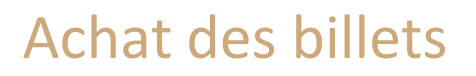

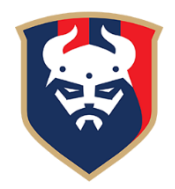

Indiquez le(s) nom(s) et prénom(s) du/des bénéficiaires pour chaque billet (il peut être identique pour chaque place, cela ne posera pas de soucis)

| 1. Bénéficiaires                     | 2. Récapitulatif                                                                                             | 3. Paiement                                                             | 4. Accusé de réception        | ll vous reste <b>18 minutes</b><br>pour terminer votre           |                                                                                                    |
|--------------------------------------|----------------------------------------------------------------------------------------------------|-------------------------------------------------------------------------|-------------------------------|------------------------------------------------------------------|----------------------------------------------------------------------------------------------------|
| Bénéficiaires                        |                                                                                                    |                                                                         |                               | commande.                                                        |                                                                                                    |
| Veuillez saisir les bénéficiaires de | s billets. Une fois que la commande                                                                          | est complète, il n'est plus possible c                                  | de les modifier.              | Modes de paiement                                                |                                                                                                    |
| LIGUE 2 BKT 23/24                    |                                                                                                    |                                                                         |                               | de paiement suivants et en<br>garantissons la sécurité           |                                                                                                    |
| J11 sam. 21 oct 15:00                | Caen                                                                                                    | SM CAEN                                                                 | 😜 🛛 vs 🛛 😺 AJ AUXERRE         | VISA                                                             |                                                                                                    |
| 2 billets Catégorie 2 (2 x Offre     | CE Normal)                                                                                                   |                                                                         |                               |                                                                  |                                                                                                    |
|                                      | Offre CE Normal                                                                                              | CAEN - Bloc C6 - Rang I - Place 17                                      | 71 24.00 EUR                  |                                                                  |                                                                                                    |
| RENSEIGNER BÉNÉFICIAIRE              |                                                                                                    |                                                                         | Pas de bénéficiaire renseigné |                                                                  |                                                                                                    |
|                                      | <b>Bénéficiaire obligatoire</b><br>* Vous êtes priés de saisir le nom<br>Un contrôle d'identité sera effectu | du bénéficiaire du billet.<br>ué et seuls les billets au nom de leur po | rteur                         | ×                                                                |                                                                                                    |
|                                      | Prénom *<br>SM                                                                                               |                                                                         |                               | RENSEIGNEZ L<br>BILLETS PUIS «<br>(Vous pouvez<br>de votre socié | E NOM ET PRÉNOM POUR LES E-<br>ENREGISTRER ET CONTINUER »<br>utiliser votre propre nom ou celui<br>té) |
|                                      | CAEN<br>* champs obligatoires                                                                                | GISTRER ET CONTINUER                                                    |                               |                                                                  |                                                                                                    |

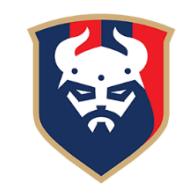

#### Achat des billets

Ensuite, descendez en bas du récapitulatif jusqu'à l'encart Paiement

Cochez le mode de règlement souhaité :

- Carte Bancaire Web, pour un règlement direct en ligne par carte bancaire
- Compte d'attente, pour un règlement de toutes vos commandes par virement bancaire à la fin du mois

Enfin, cochez les conditions générales puis « Procéder au paiement »

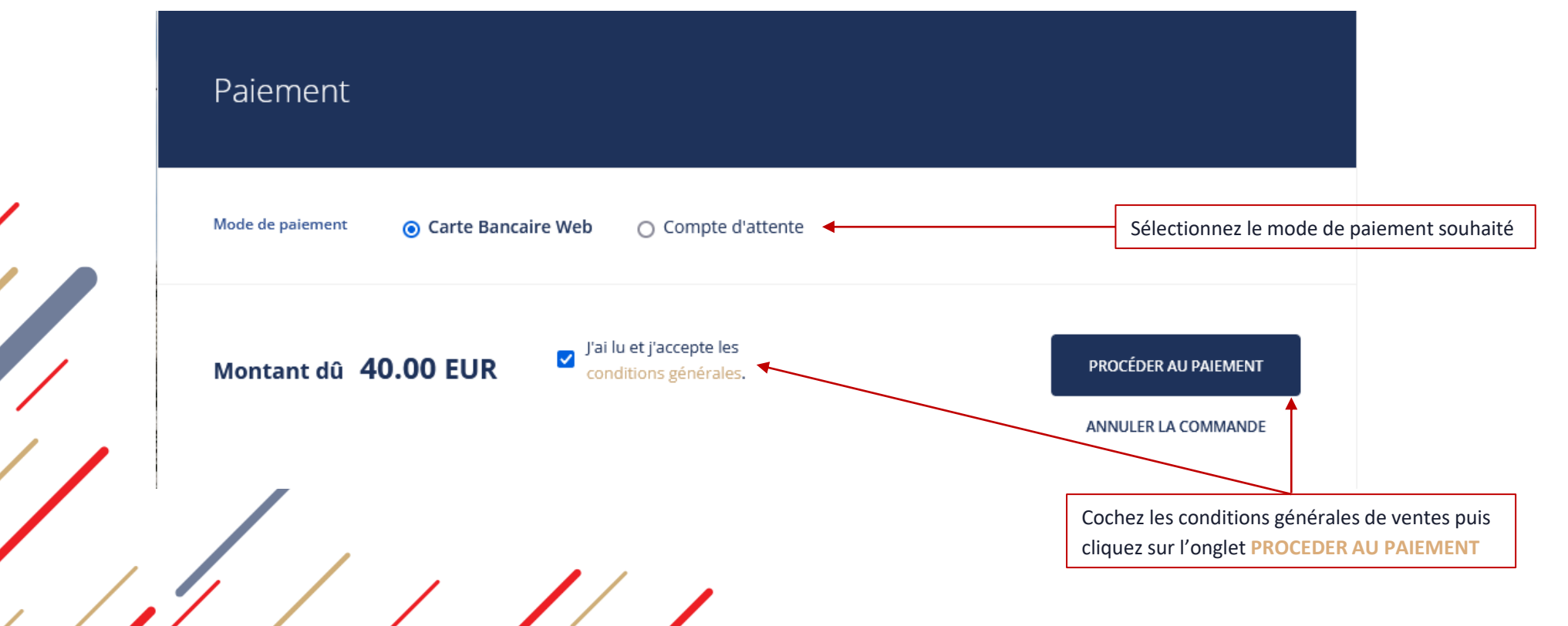

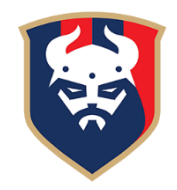

#### Achat des billets

Si vous avez sélectionné le mode de paiement « Compte d'attente », votre commande sera directement validée. Si vous avez sélectionné le mode de paiement « Carte Bancaire Web », veuillez renseigner vos coordonnées bancaires avant de cliquer sur « **PAYER** »

|   | 1. Récapitulatif                                                           | 2. Paiement | 3. Accusé de réception      |       |                                                                                                    |                                                               |
|---|----------------------------------------------------------------------------|-------------|-----------------------------|-------|----------------------------------------------------------------------------------------------------|---------------------------------------------------------------|
|   | Montant dû<br><b>48.00 EUR</b>                                             |             | Numéro de dossier<br>944158 |       | Paiement sécurisé<br>La sécurité et la<br>confidentialité de vos<br>données bancaires sont<br>garanties grâce au<br>chiffrement (SSL). |                                                               |
|   | Carte débit/crédit                                                         |             |                             |       |                                                                                                    |                                                               |
|   | Selsir les détails de votre carte                                          |             |                             |       |                                                                                                    |                                                               |
|   | Ceci est un paiement sécurisé et chiffré.                                  |             |                             |       |                                                                                                    |                                                               |
|   | VISA<br>Numéro de carte *<br>Veuillez indiquer votre numéro de car         | te ici      |                             |       | Renseigne<br>cliquez su                                                                                                    | er vos coordonnées bancaires, puis<br>r l'onglet <b>PAYER</b> |
|   | mois v année v<br>Titulaire de la carte *<br>Veuillez entrer votre nom ici |             |                             | /     |                                                                                                    |                                                               |
| r | • • • • • • • • • • • • • • • • • • •                                      |             |                             |       |                                                                                                    |                                                               |
|   | X ANNULER LA COMMANDE                                                      | / .         |                             | PAYER |                                                                                                    |                                                               |

Étape 4

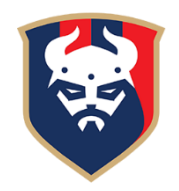

#### Impression des billets

Vos billets seront ensuite disponibles au téléchargement en cliquant sur le lien « page de détails de la commande » ou en retournant dans l'onglet « Votre dernière commande » sur la page d'accueil

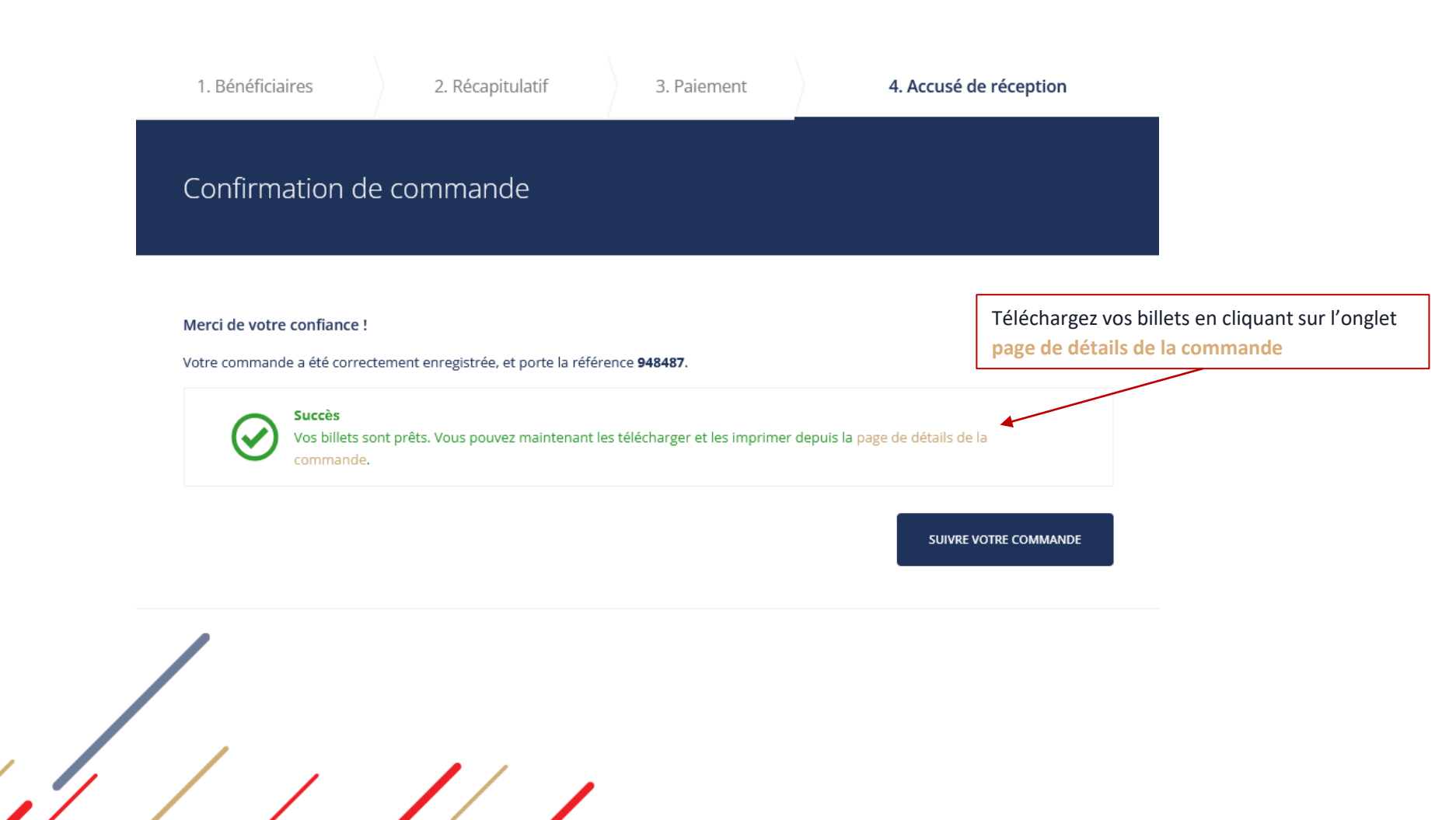

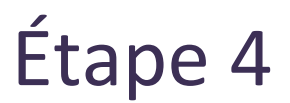

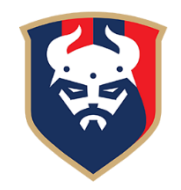

### Impression des billets

Pour télécharger et imprimer vos places, cliquez ensuite sur « IMPRIMER », un fichier PDF s'ouvrira avec vos e-billets

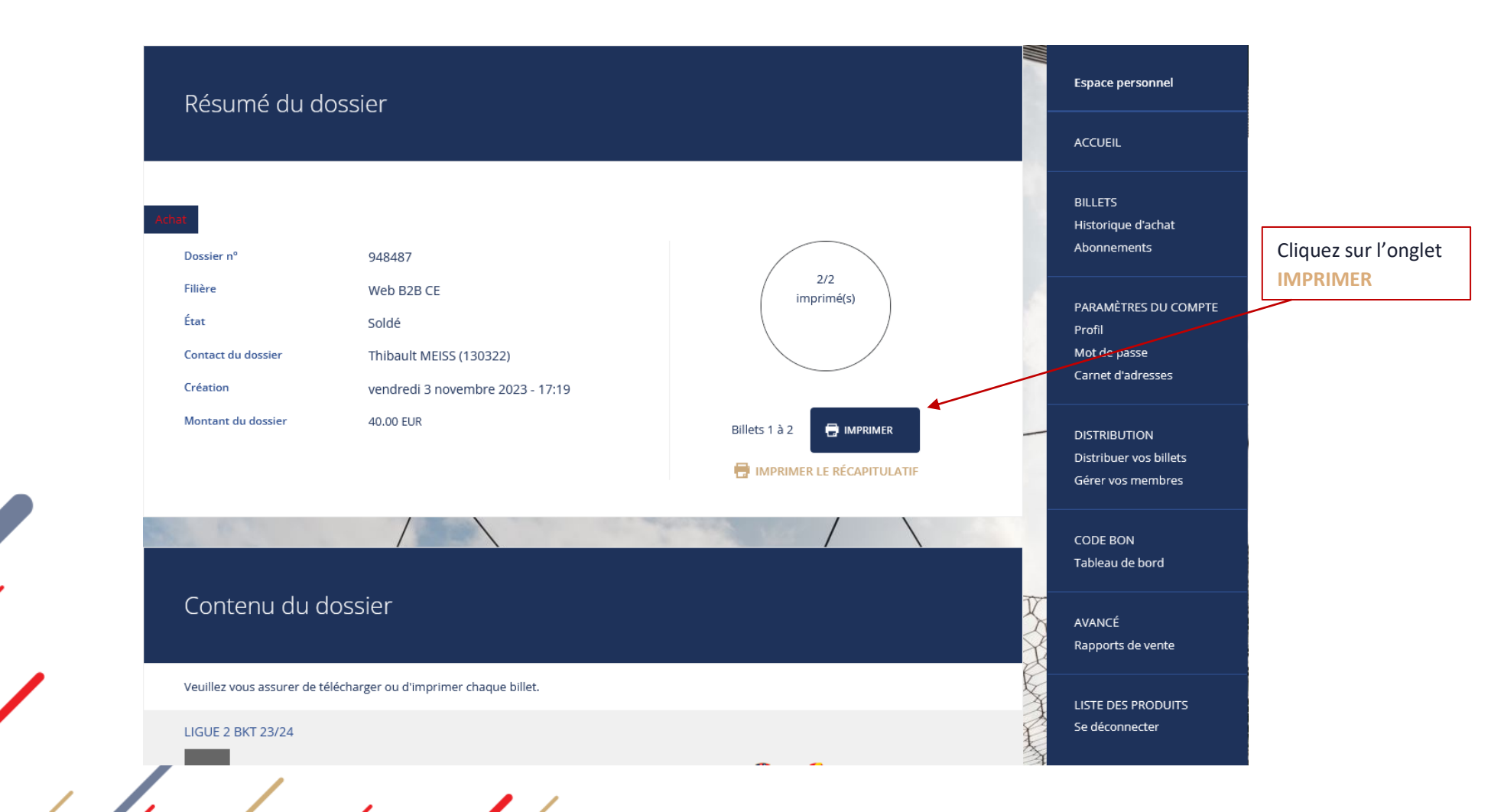

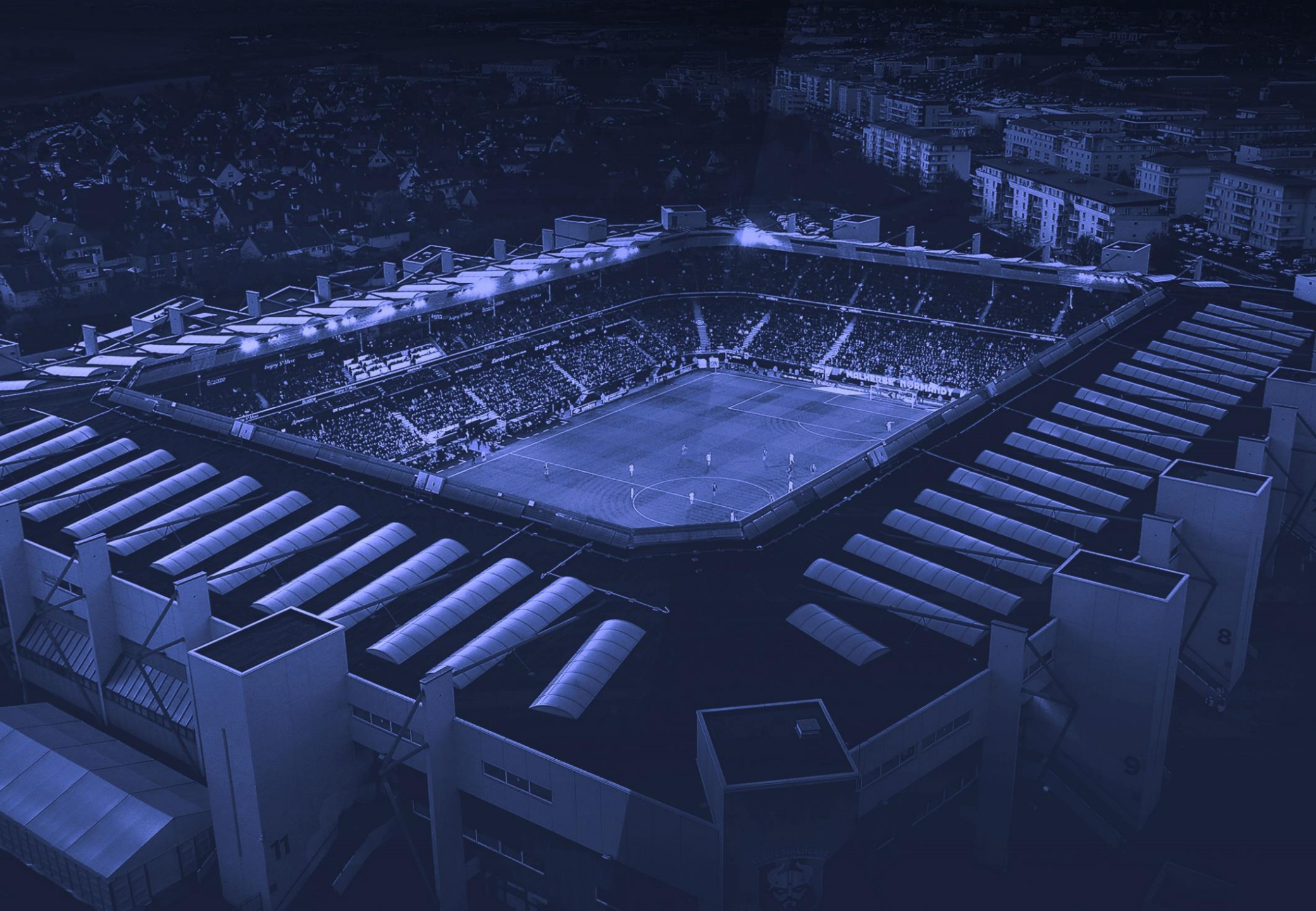